# **CARBO-CERAMICS LIMITED**

# Regd. Off: 31, Chowringhee Road, Kolkata 700 016 CIN: L26999WB1902PLC001537

Notice is hereby given that the 121<sup>st</sup> Annual General Meeting of the members of Carbo-Ceramics Limited will be held on Thursday, the 24<sup>th</sup> day of August, 2023 at 11.00 a.m. through Video Conferencing ("VC") / Other Audio Visual Means ("OAVM") to transact the following business:

#### **ORDINARY BUSINESS**

1. To receive, consider and adopt the Audited Financial Statements of the Company for the year ended 31st March, 2023 together with the Reports of the Board of Directors and Auditors thereon.

#### SPECIAL BUSINESS

2. To consider and if thought fit, to pass with or without modification(s), the following Resolution as an Ordinary Resolution:

"RESOLVED THAT pursuant to provisions of section 152, 160 and other applicable provisions of the Companies Act, 2013 and the Rules made thereunder and the applicable provisions of the Securities and Exchange Board of India (Listing Obligations and Disclosure Requirements) Regulations, 2015 Mrs. Sutapa Bhattacharya (DIN:10104653), who was appointed as an Additional Director of the Company with effect from 29<sup>th</sup> May, 2023 by the Board of Directors of the Company pursuant to Section 161(1) of the Companies Act, 2013 and the Articles of Association of the Company and in respect of whom, the Company has received a notice in writing under Section 160 of the Companies Act, 2013 from a member proposing her candidature for the office of Director, be and is hereby appointed as a Director of the Company, liable to retire by rotation."

By Order of the Board For Carbo-Ceramics Limited

Kolkata May 29, 2023 K. Biyani Company Secretary

## NOTES:

- a. The relevant Explanatory Statement pursuant to Section 102 of the Companies Act, 2013 and the additional information pursuant to Regulation 36(3) of SEBI )Listing Obligations & Disclosures Requirements) Regulations, 2015 in respect of Director proposed for appointment/re-appointment at the Meeting are annexed hereto.
- b. The Register of Members and Share Transfer Books of the Company will remain closed from Wednesday the 16<sup>th</sup> day of August, 2023 to Thursday, the 24th day of August, 2023 (both days inclusive).
- c. Members are requested to notify change in their address, if any, immediately to the Company's Registrar, Link Intime India Pvt. Ltd., Vaishno Chamber, 5th Floor, Flat Nos-502 & 503 6, Brabourne Road, Kolkata 700 001

## d. Conduct of AGM through VC/OAVM

- As you are aware, in view of the situation arising due to COVID-19 global pandemic, the general meetings of the companies shall be conducted as per the guidelines issued by the Ministry of Corporate Affairs (MCA) vide Circular No. 14/2020 dated April 8, 2020, Circular No.17/2020 dated April 13, 2020 and Circular No. 20/2020 dated May 05, 2020 and Circular No. 02/2021 dated January 13, 2021 21/2021 dated December 14, 2021 and 2/2022 dated May 5, 2022 and 10/2022 dated 28<sup>th</sup> December 2022 (collectively referred to as "MCA Circulars").The forthcoming AGM will thus be held through video conferencing (VC) or other audio visual means (OAVM). Hence, Members can attend and participate in the ensuing AGM through VC/OAVM.
- The Company has engaged the services of Link Intime India Private Limited (LIIPL) for providing facility for voting through remote e-voting, participation in the AGM through VC / OAVM facility and e-voting on the date of the AGM.

# Carbo-Ceramics Limited

- 3. The Members can join the AGM in the VC/OAVM mode 15 minutes before and after the scheduled time of the commencement of the Meeting by following the procedure mentioned in the Notice. The facility of participation at the AGM through VC/OAVM will be made available to atleast 1000 members on first come first served basis. This will not include large Shareholders (Shareholders holding 2% or more shareholding), Promoters, Institutional Investors, Directors, Key Managerial Personnel, the Chairpersons of the Audit Committee, Nomination and Remuneration Committee, Auditors etc. who are allowed to attend the AGM without restriction on account of first come first served basis.
- 4. The attendance of the Members attending the AGM through VC/OAVM will be counted for the purpose of ascertaining the quorum under Section 103 of the Companies Act, 2013.
- 5. Pursuant to MCA Circular No. 14/2020 dated April 08, 2020, , the facility to appoint proxy to attend and cast vote for the members is not available for this AGM. However, in pursuance of Section 112 and Section 113 of the Companies Act, 2013, representatives of the members such as the President of India or the Governor of a State or body corporate can attend the AGM through VC/OAVM and cast their votes through e-voting.
- 6. In line with the Ministry of Corporate Affairs (MCA) Circular No. 17/2020 dated April 13, 2020, the Notice calling the AGM has been uploaded on the website of the Company at www.carbo-ceramics.com. The Notice of AGM has also been delivered to Calcutta Stock Exchange. The AGM Notice is also disseminated on the website of LIIPL (agency for providing the Remote e-Voting facility and e-voting system during the AGM) i.e. <a href="https://instavote.linkintime.co.in">https://instavote.linkintime.co.in</a>

## e. <u>Remote Evoting Instructions for Shareholders.</u>

- The voting period begins on Monday, 21.08.2023 at 9.00 a.m. (IST) and ends on Wednesday, 23.08.2023 at 5.00 p.m. (IST). During this period shareholders' of the Company, holding shares either in physical form or in dematerialized form, as on the cut-off date 17.08.2023 may cast their vote electronically. The e-voting module shall be disabled by LIIPL for voting thereafter. Shareholders who have already voted prior to the meeting date would not be entitled to vote at the meeting venue.
- As per the SEBI circular dated December 9, 2020, individual shareholders holding securities in demat mode can register directly with the depository or will have the option of accessing various ESP portals directly from their demat accounts.

## Login method for Individual shareholders holding securities in demat mode is given below:

# A. Individual Shareholders holding securities in demat mode with NSDL

- 1. Existing IDeAS user can visit the e-Services website of NSDL viz... https://eservices.nsdl.com either on a personal computer or on a mobile. On the e-Services home page click on the "Beneficial Owner" icon under "Login"" which is available under 'IDeAS' section, this will prompt you to enter your existing User ID and Password. After successful authentication, you will be able to see e-Voting services under Value added services. Click on "Access to e-Voting" under e-Voting services and you will be able to see e-Voting page. Click on company name or e-Voting service provider name i.e. LINKINTIME and you will be re-directed to "InstaVote" website for casting your vote during the remote e-Voting period.
- 2. If you are not registered for IDeAS e-Services, option to register is available at https://eservices.nsdl.com Select "Register Online for IDeAS Portal" or click at https://eservices.nsdl.com/SecureWeb/IdeasDirectReg.jsp.
- 3. Visit the e-Voting website of NSDL. Open web browser by typing the following URL: https://www.evoting.nsdl.com/ either on a personal computer or on a mobile. Once the home page of e-Voting system is launched, click on the icon "Login" which is available under 'Shareholder/Member' section. A new screen will open. You will have to enter your User ID (i.e. your sixteen-digit demat account number hold with NSDL), Password/OTP and a Verification Code as shown on the screen. After successful authentication, you will be redirected to NSDL Depository site wherein you can see e-Voting page. Click on company name or e-Voting service provider name i.e. LINKINTIME and you will be redirected to "InstaVote" website for casting your vote during the remote e-Voting period.

## B. Individual Shareholders holding securities in demat mode with CDSL

- Users who have opted for CDSL Easi / Easiest facility, can login through their existing user id and password. The option will be made available to reach e-Voting page without any further authentication. The users to login Easi / Easiest are requested to visit CDSL website <u>www.cdslindia.com</u> and click on login icon & New System My easi Tab and then use your existing my easi username & password.
- 2. After successful login the Easi / Easiest user will be able to see the e-Voting option for eligible companies where the e-voting is in progress as per the information provided by the company. On clicking the e-voting option, the user will be able to see e-Voting page of the e-Voting service provider i.e. LINKINTIME for casting your vote during the remote e-Voting period or joining virtual meeting & voting during the meeting. Additionally, there are also links provided to access the system of all e-Voting Service Providers, so that the user can visit the e-Voting service providers' website directly.
- 3. If the user is not registered for Easi/Easiest, the option to register is available at CDSL website <u>www.cdslindia.com</u> and click on login & New System My easi Tab and then click on registration option.
- 4. Alternatively, the user can directly access the e-Voting page by providing Demat Account Number and PAN No. from a e-Voting link available on <u>www.cdslindia.com</u> home page. The system will authenticate the user by sending OTP on registered Mobile & Email as recorded in the Demat Account. After successful authentication, the user will be able to see the e-Voting option where the evoting is in progress and also able to directly access the system of all e-Voting Service Providers.

#### C. Individual Shareholders (holding securities in demat mode) login through their depository participants

You can also login using the login credentials of your demat account through your Depository Participant registered with NSDL/CDSL for e-Voting facility. Upon logging in, you will be able to see e-Voting option. Click on e-Voting option, you will be redirected to NSDL/CDSL Depository site after successful authentication, wherein you can see e-Voting feature. Click on company name or e-Voting service provider name i.e. LINKINTIME and you will be redirected to "InstaVote" website for casting your vote during the remote e-Voting period.

# Login method for Individual shareholders holding securities in physical form/ Non-Individual Shareholders holding securities in demat mode is given below:

Individual Shareholders of the company, holding shares in physical form / Non-Individual Shareholders holding securities in demat mode as on the cut-off date for e-voting may register for e-Voting facility of Link Intime as under:

- 1. Open the internet browser and launch the URL: <u>https://instavote.linkintime.co.in</u>
- 2. Click on "Sign Up" under 'SHARE HOLDER' tab and register with your following details: -

**A. User ID:** Shareholders holding shares in physical form shall provide Event No + Folio Number registered with the Company. Shareholders holding shares in NSDL demat account shall provide 8 Character DP ID followed by 8 Digit Client ID; Shareholders holding shares in CDSL demat account shall provide 16 Digit Beneficiary ID.

**B. PAN:** Enter your 10-digit Permanent Account Number (PAN) (Shareholders who have not updated their PAN with the Depository Participant (DP)/ Company shall use the sequence number provided to you, if applicable.

**C. DOB/DOI:** Enter the Date of Birth (DOB) / Date of Incorporation (DOI) (As recorded with your DP / Company - in DD/MM/YYYY format)

**D. Bank Account Number:** Enter your Bank Account Number (last four digits), as recorded with your DP/Company.

\*Shareholders holding shares in **physical form** but have not recorded 'C' and 'D', shall provide their Folio number in 'D' above

\*Shareholders holding shares in **NSDL form**, shall provide 'D' above

# Carbo-Ceramics Limited

▶ Set the password of your choice (The password should contain minimum 8 characters, at least one special Character (@!#\$&\*), at least one numeral, at least one alphabet and at least one capital letter).

- ► Click "confirm" (Your password is now generated).
- 3. Click on 'Login' under 'SHARE HOLDER' tab.
- 4. Enter your User ID, Password and Image Verification (CAPTCHA) Code and click on 'Submit'.

# Cast your vote electronically:

- 1. After successful login, you will be able to see the notification for e-voting. Select 'View' icon.
- 2. E-voting page will appear.
- 3. Refer the Resolution description and cast your vote by selecting your desired option 'Favour / Against' (If you wish to view the entire Resolution details, click on the 'View Resolution' file link).
- 4. After selecting the desired option i.e. Favour / Against, click on **'Submit'.** A confirmation box will be displayed. If you wish to confirm your vote, click on **'Yes'**, else to change your vote, click on **'No'** and accordingly modify your vote.

## Guidelines for Institutional shareholders:

Institutional shareholders (i.e. other than Individuals, HUF, NRI etc.) and Custodians are required to log on the evoting system of LIIPL at <u>https://instavote.linkintime.co.in</u> and register themselves as **'Custodian / Mutual Fund / Corporate Body'**. They are also required to upload a scanned certified true copy of the board resolution /authority letter/power of attorney etc. together with attested specimen signature of the duly authorised representative(s) in PDF format in the **'Custodian / Mutual Fund / Corporate Body'** login for the Scrutinizer to verify the same.

## Helpdesk for Individual Shareholders holding securities in physical mode/ Institutional shareholders:

Shareholders facing any technical issue in login may contact Link Intime INSTAVOTE helpdesk by sending a request at enotices@linkintime.co.in or contact Mr. Rajiv Ranjan Assistant Vice President – Evoting contact number 22 49186060

## Helpdesk for Individual Shareholders holding securities in demat mode:

Individual Shareholders holding securities in demat mode may contact the respective helpdesk for any technical issues related to login through Depository i.e. NSDL and CDSL.

| Login type                                                               | Helpdesk details                                                                                                    |
|--------------------------------------------------------------------------|----------------------------------------------------------------------------------------------------|
| Individual Shareholders<br>holding securities in<br>demat mode with NSDL | Members facing any technical issue in login can contact NSDL helpdesk by sending a request at evoting@nsdl.co.in or call at : 022 - 4886 7000 and 022 - 2499 7000      |
| Individual Shareholders<br>holding securities in<br>demat mode with CDSL | Members facing any technical issue in login can contact CDSL helpdesk by sending a request at helpdesk.evoting@cdslindia.com or contact at toll free no. 1800 22 55 33 |

# Individual Shareholders holding securities in Physical mode has forgotten the password:

If an Individual Shareholders holding securities in Physical mode has forgotten the USER ID [Login ID] or Password or both then the shareholder can use the "Forgot Password" option available on the e-Voting website of Link Intime: <u>https://instavote.linkintime.co.in</u>

- Click on 'Login' under 'SHARE HOLDER' tab and further Click 'forgot password?'
- Enter User ID, select Mode and Enter Image Verification code (CAPTCHA). Click on "SUBMIT".

In case shareholders is having valid email address, Password will be sent to his / her registered e-mail address. Shareholders can set the password of his/her choice by providing the information about the particulars of the Security Question and Answer, PAN, DOB/DOI, Bank Account Number (last four digits) etc. as mentioned above. The password should contain minimum 8 characters, at least one special character (@!#\$&\*), at least one numeral, at least one alphabet and at least one capital letter.

<u>User ID for Shareholders holding shares in Physical Form (i.e. Share Certificate)</u>: Your User ID is Event No + Folio Number registered with the Company

## Individual Shareholders holding securities in demat mode with NSDL/ CDSL has forgotten the password:

Shareholders who are unable to retrieve User ID/ Password are advised to use Forget User ID and Forget Password option available at abovementioned depository/ depository participant's website.

- It is strongly recommended not to share your password with any other person and take utmost care to keep your password confidential.
- For shareholders/ members holding shares in physical form, the details can be used only for voting on the resolutions contained in this Notice.
- During the voting period, shareholders/ members can login any number of time till they have voted on the resolution(s) for a particular "Event".
- f. Process and manner for attending the Annual General Meeting through InstaMeet:

Open the internet browser and launch the URL: <u>https://instameet.linkintime.co.in</u> & Click on "Login".

- Select the "Company" and 'Event Date' and register with your following details: -
- A. Demat Account No. or Folio No: Enter your 16 digit Demat Account No. or Folio No
- Shareholders/ members holding shares in CDSL demat account shall provide 16 Digit Beneficiary ID
- Shareholders/ members holding shares in NSDL demat account shall provide 8 Character DP ID followed by 8 Digit Client ID
- Shareholders/ members holding shares in **physical form shall provide** Folio Number registered with the Company
- **B. PAN:** Enter your 10-digit Permanent Account Number (PAN) (Members who have not updated their PAN with the Depository Participant (DP)/Company shall use the sequence number provided to you, if applicable.
- **C. Mobile No.:** Enter your mobile number.
- **D. Email ID:** Enter your email id, as recorded with your DP/Company.

Click "Go to Meeting" (You are now registered for InstaMeet and your attendance is marked for the meeting).

# g. Instructions for Shareholders/Members attending the AGM as Speaker through InstaMeet:

- Shareholders who would like to speak during the meeting must register their request as a speaker by sending their request in advance at secretarial@carbo-ceramics.com between 18.08.2023 (9.00 a.m. IST) to 21.08.2023 at (5.00 p.m. IST) mentioning their name, demat account number/folio number, email id, mobile number. Those Members who have registered themselves as a speaker will only be allowed to express their views/ ask questions during the AGM. The Company reserves the right to restrict the number of speakers depending on the availability of time for the AGM.
- 2. Shareholders are requested to speak only when moderator of the meeting/ management will announce the name

## h. Instructions for Shareholders/ Members to Vote during the Annual General Meeting through InstaMeet:

Once the electronic voting is activated by the scrutinizer/ moderator during the meeting, shareholders/ members who have not exercised their vote through the remote e-voting can cast the vote as under:

- 1. On the Shareholders VC page, click on the link for e-Voting "Cast your vote"
- 2. Enter your 16 digit Demat Account No. / Folio No. and OTP (received on the registered mobile number/ registered email Id) received during registration for InstaMEET and click on 'Submit'.
- 3. After successful login, you will see "Resolution Description" and against the same the option "Favour/ Against" for voting.
- 4. Cast your vote by selecting appropriate option i.e. "Favour/Against" as desired. Enter the number of shares (which represents no. of votes) as on the cut-off date under 'Favour/Against'.

- 5. After selecting the appropriate option i.e. Favour/Against as desired and you have decided to vote, click on "Save". A confirmation box will be displayed. If you wish to confirm your vote, click on "Confirm", else to change your vote, click on "Back" and accordingly modify your vote.
- 6. Once you confirm your vote on the resolution, you will not be allowed to modify or change your vote subsequently.

Note: Shareholders/ Members, who will be present in the Annual General Meeting through Insta Meet facility and have not casted their vote on the Resolutions through remote e-Voting and are otherwise not barred from doing so, shall be eligible to vote through e-Voting facility during the meeting. Shareholders/ Members who have voted through Remote e-Voting prior to the Annual General Meeting will be eligible to attend/ participate in the Annual General Meeting through InstaMeet. However, they will not be eligible to vote again during the meeting.

Shareholders/ Members are encouraged to join the Meeting through Tablets/ Laptops connected through broadband for better experience.

Shareholders/ Members are required to use Internet with a good speed (preferably 2 MBPS download stream) to avoid any disturbance during the meeting.

Please note that Shareholders/ Members connecting from Mobile Devices or Tablets or through Laptops connecting via Mobile Hotspot may experience Audio/Visual loss due to fluctuation in their network. It is therefore recommended to use stable Wi-FI or LAN connection to mitigate any kind of aforesaid glitches.

In case shareholders/ members have any queries regarding login/ e-voting, they may send an email to <u>instameet@linkintime.co.in</u> or contact on: - Tel: 022-49186175.

- i. A person, whose name is recorded in the register of members or in the register of beneficial owners maintained by the depositories as on the cut-off date (17<sup>th</sup> August 2023 ) only shall be entitled to avail the facility of e-voting.
- j. Mrs. Swati Bajaj, Partner, M/s. Bajaj Todi & Associates, Practicing Company Secretaries, Kolkata has been appointed as the Scrutinizer for providing facility to the members of the Company to scrutinize the voting and remote e-voting process in a fair and transparent manner.
- k. The Chairman shall, at the AGM, at the end of discussion on the resolutions on which voting is to be held, allow voting with the assistance of scrutinizer, by use of "e-voting" for all those members who are present at the AGM but have not cast their votes by availing the e-voting facility.
- I. The Scrutinizer shall after the conclusion of voting at the general meeting, unblock the votes cast through e-voting in the presence of at least two witnesses not in the employment of the Company and shall make, not later than three days of the conclusion of the AGM, a scrutinizer's report of the total votes cast in favour or against, if any, to the Chairman or a person authorized by him in writing, who shall countersign the same and declare the result of the voting forthwith.
- m. The Results declared along with the report of the Scrutinizer shall be placed on the website of the Company (www.carbo-ceramics.com) immediately after the declaration of result by the Chairman or a person authorized by him in writing. The results shall also be immediately forwarded to The Calcutta Stock Exchange Limited.
- n. The Member(s) requiring any assistance with regard to use of technology for remote e-voting or at any time before or during the 121<sup>st</sup> AGM (including e-voting in the 121<sup>st</sup> AGM) may contact Mr. Rajiv Ranjan (Assistant Vice-President) at the designated email ID: rajiv.ranjan@linkintime.co.in or contact at 022-49186060.

By Order of the Board For Carbo-Ceramics Limited

Kolkata May 29, 2023 K. Biyani Company Secretary

## STATEMENT PURSUANT TO SECTION 102 (1) OF THE COMPANIES ACT, 2013

#### ITEM NO. 2

The Board of Directors upon the recommendation of the Nomination and Remuneration Committee, appointed Mrs. Sutapa Bhattacharya (DIN:10104653) as an Additional Director on 29<sup>th</sup> May, 2023 in terms of Section 161(1) of the Companies Act, 2013 and the Articles of Association of the Company. In terms of the provisions of Section 161(1) of the Companies Act, 2013, Mrs Sutapa Bhattacharya will hold office only up to the date of ensuing Annual General Meeting.

The Company has received a Notice in writing under the provisions of section 160 of the Companies Act, 2013, proposing the candidature of Mrs. Sutapa Bhattacharya for the office of Director. Mrs. Sutapa Bhattacharya is not disqualified from being appointed as a Director in terms of Section 164 of the Act and has given her consent to act as Director.

Mrs. Sutapa Bhattacharya, aged 38 years, is an M.Com. CS, LLB having over 10 years of experience in the field of secretarial and finance and legal matter. She is neither a director in any other Company nor holds committee position in any other Company. She is not related to any director of the Company. She does not hold any shares in the Company.

The Board of Directors of your Company recommends the resolution in relation to appointment of Mrs. Sutapa Bhattacharya as Non-Executive Director of the Company liable to retire by rotation, for the approval of the members of the Company.

Except Mrs. Sutapa Bhattacharya, no other Director and/or Key Managerial Personnel of the Company and their relatives is concerned or interested, financial or otherwise, in the resolution set out at Item No. 2 of the Notice.